# 沖縄県振興審議会の委員公募受付 【電子申請の操作手順】

Internet Explorerの利用をお勧めします(Firefox、Opera、Safariついては機能の動作保証外です) ◇必ず【手順5】の[申込む]ボタンのクリックまで行ってください。途中で終わるとデータが送信されません。 ◇利用者登録がお済みの方は、必ずログインして申請してください。 ◇時間制限(アクセス後120分)があります。事前に、添付する小論文のファイル(txt.xls.pdf.xlsx.doc.docx)をご準備ください。

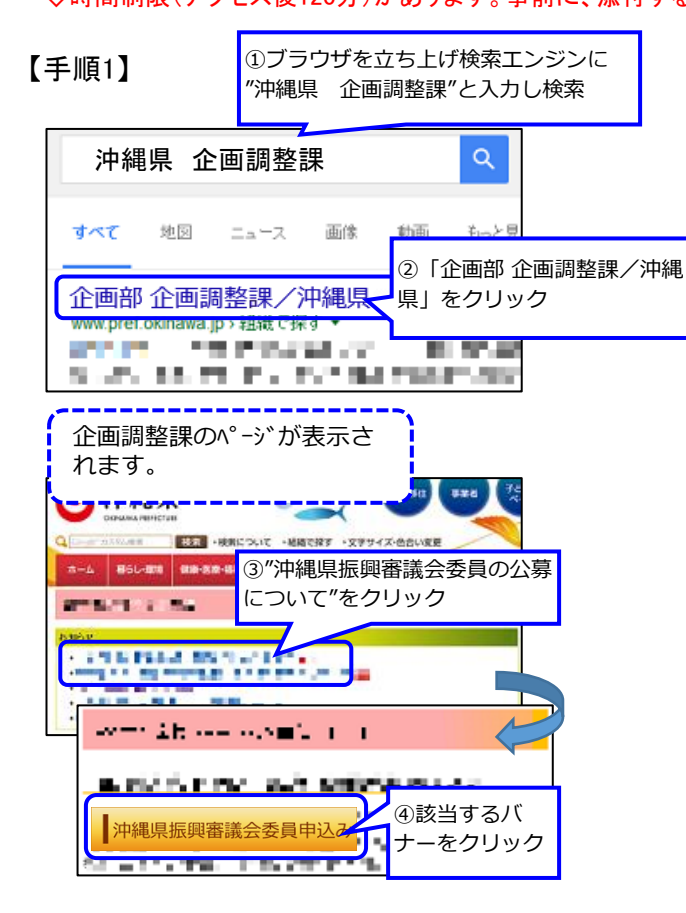

### 【手順2】

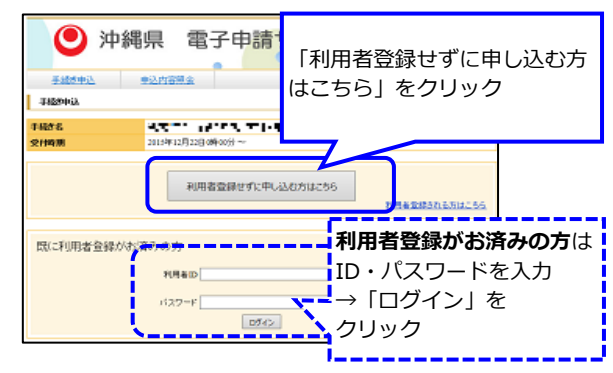

### 【手順3】

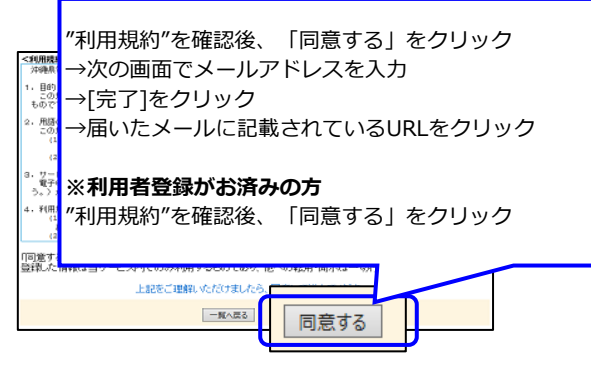

【手順4】

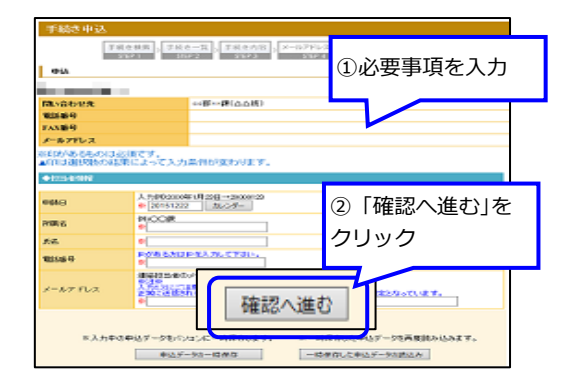

## 【手順5】

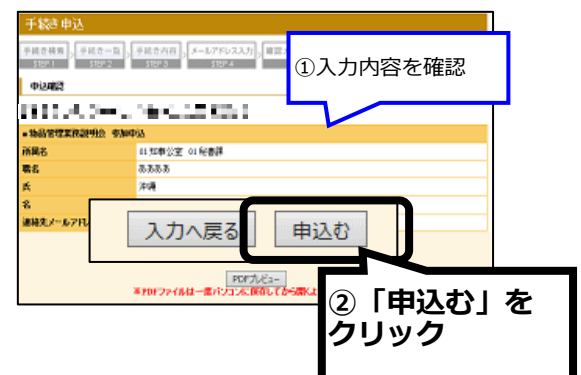

### 【手順6】

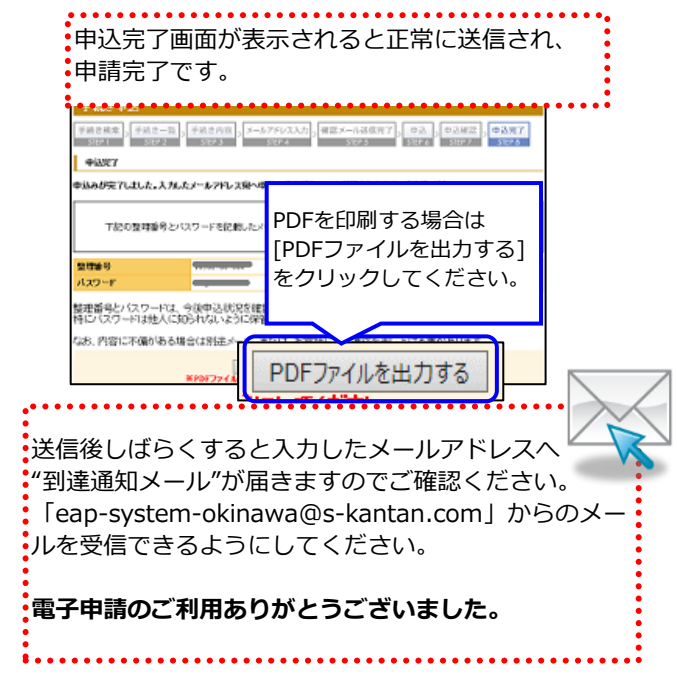